# Making a purchase on the LexisNexis bookstore

Browse through the store for products of interest – by default, products are listed in alphabetical order.

Click on the 'Add to Cart' button or click on the image or title for the product detail page.

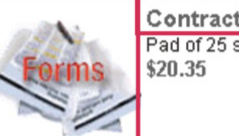

Contract for Sale of Land pages 1 & 2 Pad of 25 sheets \$20.35

Quantity := 1 😐

Add to Cart

From the detail page, click 'Add to Cart'.

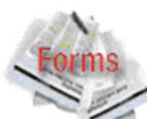

Contract for Sale of Land pages 1 & 2 Pad of 25 sheets \$20.35 Quantity : 1 + Add to Cart Publisher: LexisNexis Format: Stationery ISBN: ORE501

#### Description

Contract for Sale of Land pages 1 & 2, pad of 25 sheets.

Buy five or more for \$18.15 per pad.

The cart will be displayed.

To remove a product tick the box to the left of the item then click 'Update Cart'.

To change the quantity use the '-' and '+' arrows or enter the quantity then click 'Update Cart'.

To apply a promotion enter the code in the promotion field then click 'Update Cart'.

Click on 'continue shopping' to add more products or click on 'proceed to checkout'.

| Our Solutions About Us                  | News Careers Support Store                         |                  |                   |                       |
|-----------------------------------------|----------------------------------------------------|------------------|-------------------|-----------------------|
| leicome Guest My Account                | Customer Service Sign In                           |                  | 멸 Sha             | pping Cart ( 1 tems ) |
| ree deliverv                            | ŧ                                                  |                  | Search Store      |                       |
| a solars over \$125. 1. standard debury | 30 day money back guarant                          | 00               | Advanced Search   | Go                    |
| me > Shopping Cart                      |                                                    |                  |                   |                       |
| View Shopping Cart                      |                                                    |                  |                   |                       |
| View Shopping Cart > Delivery           | Information > Payment Information > Co             | implete Purchase |                   |                       |
| Demonstration Devolution                |                                                    | Farmet Oranity   | D-lo-             |                       |
| Remove Product                          |                                                    | Format Quantity  | Price             |                       |
| Cont<br>Pad                             | tract for Sale of Land pages 1 & 2<br>of 25 sheets | -1 +             | \$20.35           |                       |
| \$20.                                   | 35                                                 | stationery       |                   |                       |
| 1                                       |                                                    |                  |                   |                       |
|                                         |                                                    | St               | ibtotal: \$20.35  |                       |
|                                         |                                                    |                  |                   |                       |
| Promotions and Discounts                |                                                    |                  |                   |                       |
| Please Enter Promotion Code:            |                                                    | Ye               | ou Save: \$0.00   |                       |
|                                         |                                                    |                  |                   |                       |
|                                         |                                                    |                  | Jpdate Cart       |                       |
|                                         |                                                    | Total Pric       | e: \$20.35        |                       |
|                                         |                                                    | View T           | erms & Conditions |                       |
|                                         |                                                    |                  |                   |                       |
| Continue Snopping                       |                                                    | Proces           | ad to Checkout    |                       |
|                                         |                                                    |                  |                   |                       |
|                                         |                                                    |                  |                   |                       |
|                                         | Constant                                           |                  |                   |                       |

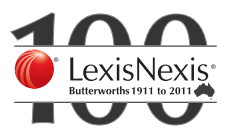

© 2011 Reed International Books Australia Pty Ltd (ABN 70 001 002 357) trading as LexisNexis. LexisNexis and the Knowledge Burst logo are registered trademarks of Reed Elsevier Properties Inc., and used under licence.

| appear if no login has been detected.                                                                                                  | en detected. Select Checkout Method                                                                                                    |                                                                                                    |  |  |  |
|----------------------------------------------------------------------------------------------------|----------------------------------------------------------------------------------------------------|----------------------------------------------------------------------------------------------------|--|--|--|
|                                                                                                    | Returning Customers Username Forgot Username/Password? Proceed to Checkout                                                                                                    | New Customers-You are not required to create an account to make a purchase on this site. To speed up your checkout and save your information for future purchases, <u>Create a secure online account</u> with Lexis Nexis Online Store I prefer to checkout now         I prefer to checkout       I'd like to create an account         Continue Checkout       Register for a New Account |  |  |  |
| Enter the registered details then click<br>'proceed to checkout'.                                                                      | Home > View Shopping Cart<br>Select Checkout Method                                                                                                    |                                                                                                    |  |  |  |
|                                                                                                    | Returning Customers         michael2010         •••••••         Forgot Username.Password?         Proceed to Checkout                                                                                                    | New Customers-You are not required to create an account to make a purchase on this site. To speed up your checkout and save your information for future purchases, <u>Create a secure online account</u> with Lexi Nexis Online Store<br>I prefer to checkout now I'd like to create an account<br>Continue Checkout Begister for a New Accourt                                             |  |  |  |
| The delivery information screen will<br>appear populated with the registered<br>users information.<br>Change the details if required.  | Cur Solutions       About Us       News       Careers       Support       Store         Vacone Moneer Vouster       MA Account       Custoner Service       Sogn Cut         Free delivery*       Sog day money back guarantee         Vater within with the ways of the service       Sog day money back guarantee                                                                                                    | Violewee Contact Us<br>Stopping Cart ( 1 Bens.)<br>Search Store<br>Advanced Search<br>Cart                                                                                                    |  |  |  |
| The only field that needs to be<br>completed on every order is the<br>Delivery Contact Name as this can<br>change from order to order. | Itoms > Checkout Delivery Information View Shopping Cat > Delivery Information > Payment Information >Complete Pi *Indicates required field *Pertic: *Pert Name: Michool *Feat Name: Youssel *East Imichool Voussel®/Bensit Earal Privacy Policy                                                                                                    | urchase                                                                                                    |  |  |  |
| Once the information is checked and is correct click 'next'.                                                                           | *ince 292228273 ed   Delivery Address   • Delivery Address   Outpersonance of the Address of the Address of the Addre | thud<br>to Sanda Delvey I<br>to shipped on the next business dayna<br>to                                                                                                    |  |  |  |

© 2011 Reed International Books Australia Pty Ltd (ABN 70 001 002 357) trading as LexisNexis. LexisNexis and the Knowledge Burst logo are registered trademarks of Reed Elsevier Properties Inc., and used under licence.

| Registered users can pay by credit<br>card or if the LexisNexis Account<br>has been linked (as per registration<br>process within 24 hours) the 'pay by<br>account' radio button will appear. | Home > Checkout Information         View Shopping Cart > Delivery Information > Payment Information > Complete Purchase         Payment Information         * Indicates required field                                                                                                    |  |  |  |  |
|----------------------------------------------------------------------------------------------------|----------------------------------------------------------------------------------------------------|--|--|--|--|
| Llick on the 'pay by account'<br>adio button.                                                                                                    |                                                                                                    |  |  |  |  |
| The details will change and the<br>LexisNexis account number<br>vill appear.                                                                                                    | Home > Checkout<br>Checkout Information                                                                                                    |  |  |  |  |
| Dptional: Enter a P.O. Number if one<br>s required.                                                                                                    | Payment Information Payment Information > Complete Purchase Payment Information * indicates required fields O Visa O Mastercard O American Express O Pay by Account * Account Number: 123456 P.O.Number: ABC123                                                                                           |  |  |  |  |
| Once the payment option has<br>been selected and the details<br>have been entered.                                                                                                    | Our Solutions         About Us         News         Carters         Support         Store           Our Solutions         About Us         News         Carters         Support         Store           Vetcore         Monoset         My Account         Customer Service         Sgn Out         Store |  |  |  |  |
| Click 'next'.                                                                                                    | 30 day money back guarantee     Advanced Seamint                                                                                                    |  |  |  |  |
|                                                                                                    | Product Pormat Quantity Price Contractor Gale of Land pages 1 & 2 Pad of 25 sheets S20.35 Stationery                                                                                                    |  |  |  |  |
|                                                                                                    | Subtrata: \$18.50       Tax: \$2.85       Promotions and Discounts       Delivery: \$10.00       Delivery: \$10.00       Tax: \$2.95                                                                                                    |  |  |  |  |
|                                                                                                    | 104. 52.05                                                                                                    |  |  |  |  |

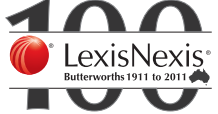

The checkout summary page will appear.

- View the terms and conditions.
- Check the acceptance box.

Click 'complete purchase'.

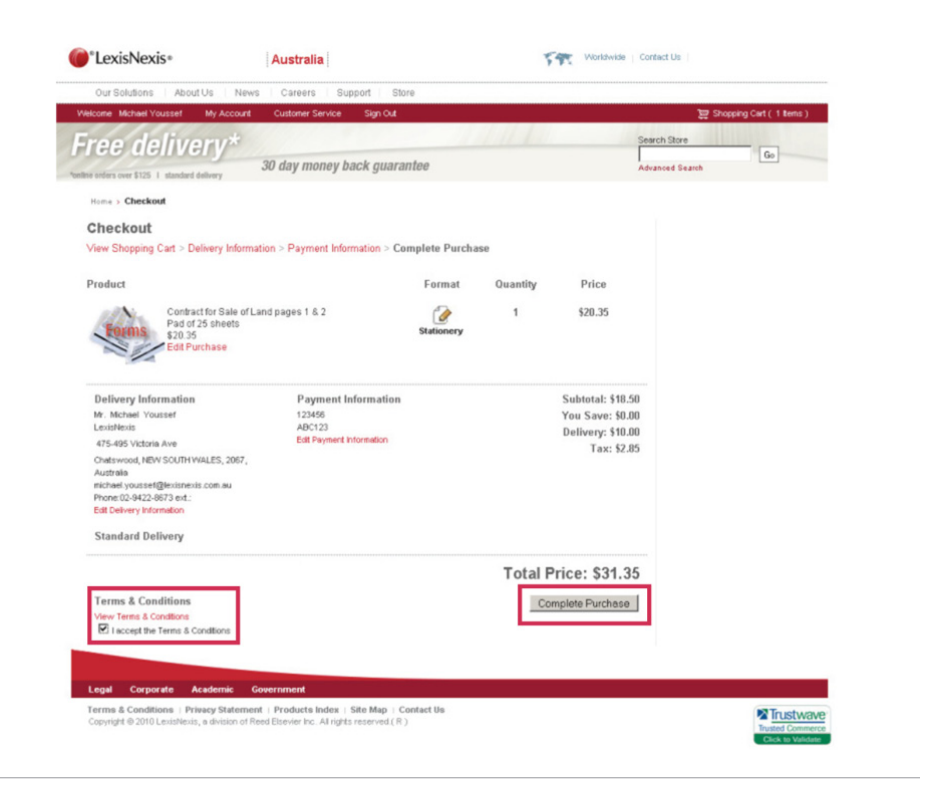

If an order confirmation is required click on 'print receipt'.

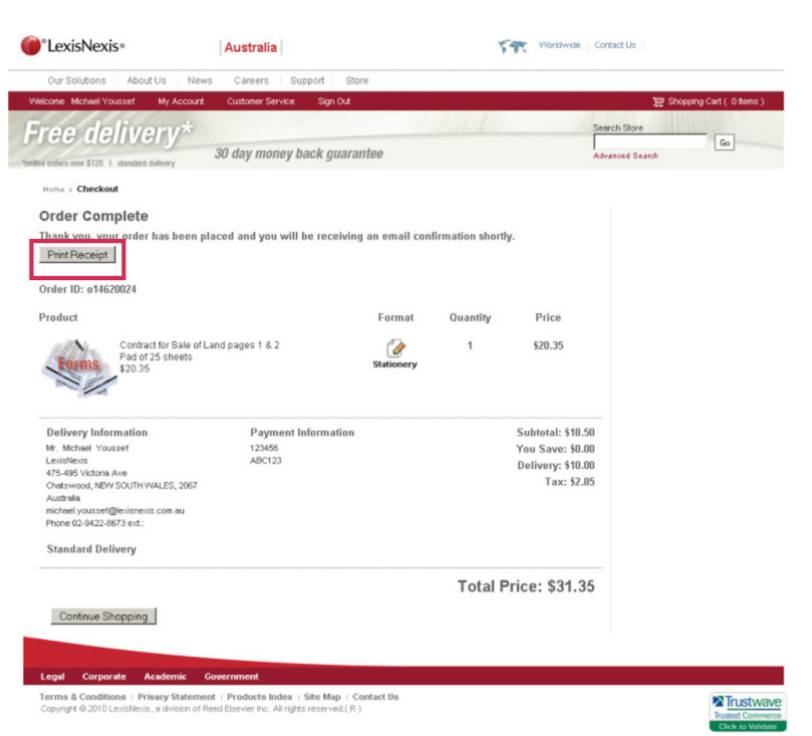

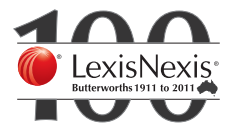

Select the printer and print the document.

| http://cert1-www.lex                                                                                                    | isnexis.com/store/checkout/printre                                                                                 | cipt.jsp                                |                                                                   |  |
|----------------------------------------------------------------------------------------------------|----------------------------------------------------------------------------------------------------|-----------------------------------------|-------------------------------------------------------------------|--|
| Print<br>Pinter<br>Name:<br>Status: R<br>Type: N<br>Where: N<br>uct Common:                                                                                                    | Horosoft Office Document Image W<br>eady<br>Icrosoft Office Document Image Wi<br>Icrosoft Document Imaging Witer F | Properties                              | XI<br>Quantily Price                                              |  |
| Pint range<br>C All<br>C Pages<br>C Selector                                                                                                    | trans 1 to: 1                                                                                                    | Number of copies: 1 =<br>1 2 2 2 Cofate | 1 \$28.35                                                         |  |
| Print Frames-<br>controls<br>Print Frames-<br>Controls<br>Print Frames-<br>Controls<br>Controls<br>C | d on the screen<br>cled krane<br>ne separately                                                                     | OK. Cancel                              | Subtotal:518.59<br>You save:54.09<br>Delivery:510.09<br>Tac:12.85 |  |
| ndard Delivery                                                                                                    |                                                                                                    |                                         | Total Price: \$31.35                                              |  |
|                                                                                                    |                                                                                                    |                                         |                                                                   |  |

An email will be sent within a few minutes to confirm the order.

| wser").                                             |                                                                                           |                                                         |                   |             |
|-----------------------------------------------------|-------------------------------------------------------------------------------------------|---------------------------------------------------------|-------------------|-------------|
| hank you for your order                             | irmation<br>r. Please verify your order details below.                                    |                                                         |                   |             |
|                                                     | · · · · · · · · · · · · · · · · · · ·                                                     |                                                         |                   |             |
| )rder ID: 01462                                     | .0024                                                                                     |                                                         |                   |             |
| Product                                             |                                                                                           | Format                                                  | Quantity          | Price       |
| Forms Cor<br>Der<br>\$20                            | stract for Sale of Land pages 1 & 2<br>scription of Stationery : Pad of 25 sheets<br>).35 | <b>Stationery</b>                                       | 1                 | \$20.35     |
| Delivery Information<br>Michael Youssef<br>LoniNens |                                                                                           | Subtotal:\$18.50<br>You save:\$0.00<br>Delivery:\$10.00 |                   |             |
| 475-495 Victoria Ar<br>Chatswood, NEW S<br>2067     | re<br>SOUTH WALES,                                                                        |                                                         |                   | Tax: \$2.85 |
| Australia                                           |                                                                                           |                                                         |                   |             |
| michael youssef@ies                                 | isnemis.com.au                                                                            |                                                         |                   |             |
| Phone.02-3-22-007                                   | 5 622.                                                                                    |                                                         |                   |             |
| Standard Deliv                                      | ery                                                                                       |                                                         |                   |             |
|                                                     |                                                                                           | 7                                                       | Cotol Pri         | co.\$31 35  |
|                                                     |                                                                                           |                                                         | 10tur I II        | 10:001:00   |
| For any queries in rela                             | ation to your order please visit http://www.lexis                                         | nexis.com.au/sur                                        | port/default.aspx |             |
| For any queries in rela                             | ation to your order please visit http://www.lexis                                         | nexis.com.au/sup                                        | port/default.aspx |             |

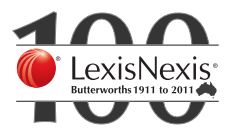

For further questions about eBooks, please contact: Linda Boer at linda.boer@lexisnexis.com.au or (02) 9422 2289 Sasha Fennell at sasha.fennell@lexisnexis.com.au or (02) 9422 2240

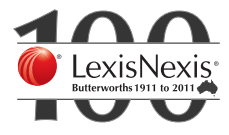